## <u>Réserver une place pour les activités libres</u> <u>avec votre compte Sport-Plus</u>

La procédure suivante vous explique comment réserver une place pour les activités libres en gymnase avec votre compte Sport-Plus. Prendre note que l'affichage peut varier selon l'outil informatique que vous utilisez (ordinateur, tablette ou cellulaire). ATTENTION! Il ne faut pas utiliser INTERNET EXPLORER ni SAFARI. Cette procédure est idéale avec GOOGLE CHROME.

- 1. Allez sur le site Ville de Saint-Augustin-de-Desmaures Accueil : VSAD.ca
- 2. Cliquez sur la tuile inscription en ligne.

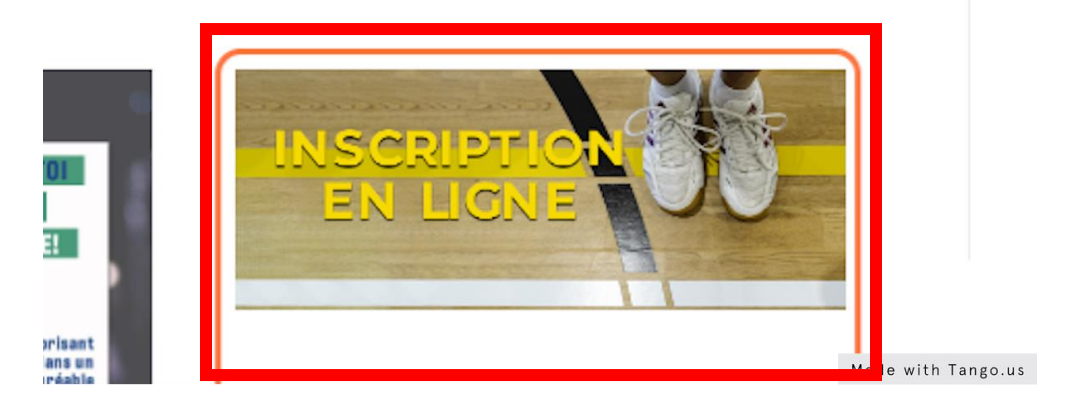

3. Cliquez sur le rectangle bleu : INSCRIPTION ACTIVITÉS LOISIRS ET CULTURE

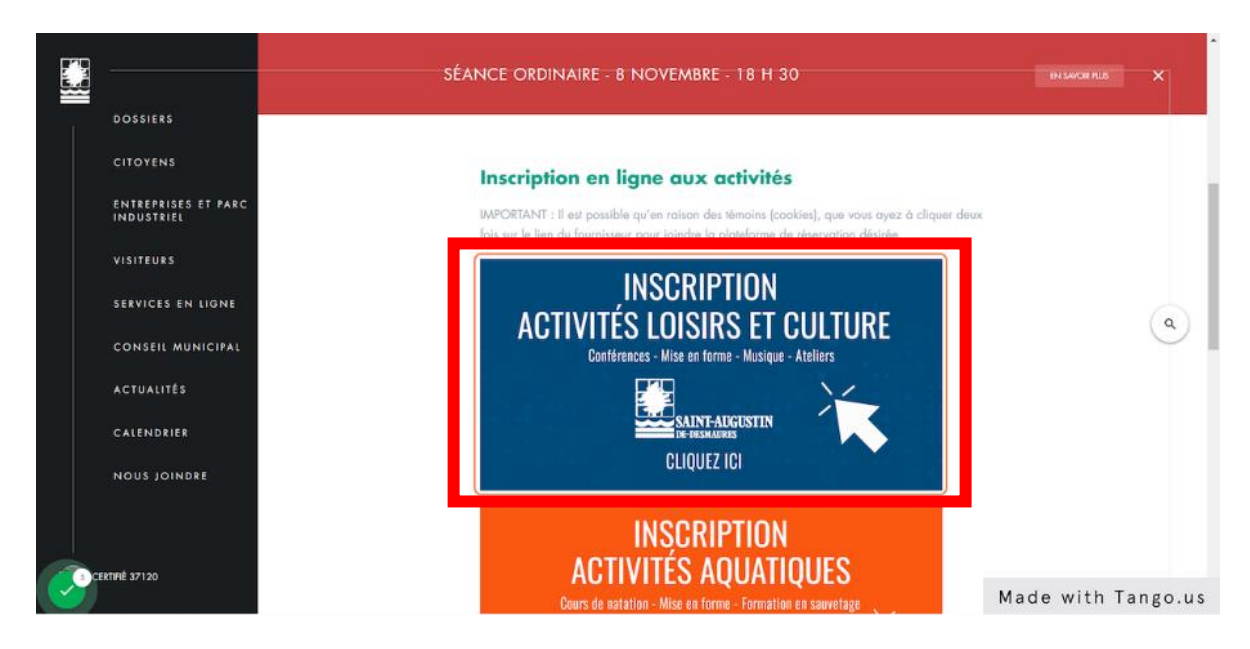

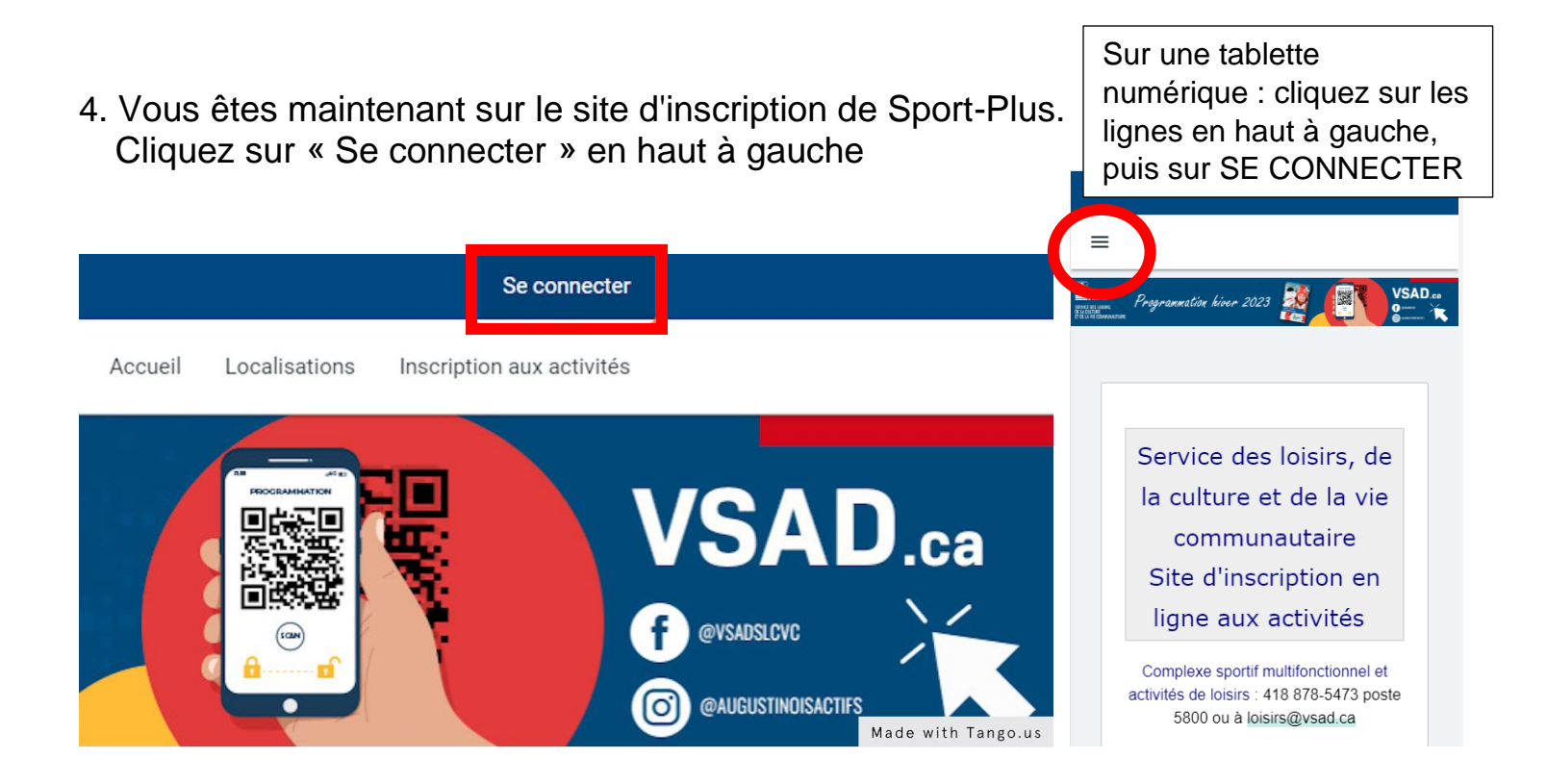

5. Entrez votre code d'utilisateur et mot de passe si vous avez déjà un compte Sport-Plus, puis cliquez sur CONNEXION.

| Créer un favori                                                     |                                            | Se connecter                                                                                                    |
|---------------------------------------------------------------------|--------------------------------------------|----------------------------------------------------------------------------------------------------|
|                                                                     | Accueil                                    | Localisations Inscription aux activités                                                                                                    |
| SERVICE DES LOISIRS,<br>DE LA CULTURE<br>ET DE LA VIE COMMUNAUTAIRE | Programmation hiver 2023                   | VSAD.ca<br>• evision<br>• evision |
|                                                                     |                                            |                                                                                                    |
|                                                                     | J'ai déjà un dossier                       |                                                                                                    |
|                                                                     | Code d'utilisateur                         |                                                                                                    |
|                                                                     | Mot de passe                               |                                                                                                    |
|                                                                     | Code d'utilisateur / Mot de passe oublié ? |                                                                                                    |
|                                                                     | CONNEXION                                  | <b>7</b>                                                                                                    |
|                                                                     |                                            | Made with Tango.us                                                                                                    |

LES ÉTAPES 6 À 11 CONCERNENT LA PREMIÈRE RÉSERVATION DE PLACE. UNE FOIS CES ÉTAPES D'INSCRIPTION AU FORFAIT COMPLÉTÉES, IL N'EST PLUS NÉCESSAIRE DE LES REFAIRE LORSQUE VOUS RÉSERVEZ UNE PLACE.

6. Lors de votre 1re réservation de place, il faut vous abonner au forfait. Dans votre dossier Sport-Plus, cliquez sur INSCRIPTIONS AUX ACTIVITÉS

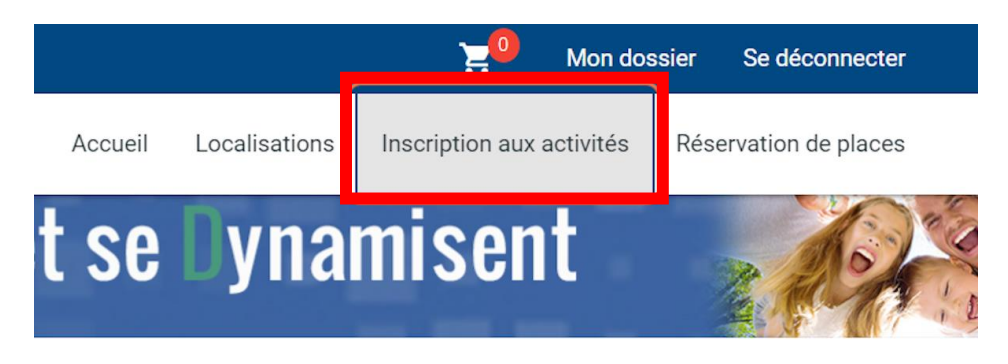

7. Vous arriverez sur la page d'inscription. Sélectionnez le membre à inscrire, le programme ACTIVITÉS LIBRES et le niveau ACTIVITÉS DE GYMNASE. Le forfait GYM s'affichera, cliquez sur AJOUTER AU PANIER.

| Créer un favori                                                                                        |                                                                                                    |                                                                                                    | 📜 🔍 Mon dossier Se déconnecter                                                                    | r                 |
|----------------------------------------------------------------------------------------------------|----------------------------------------------------------------------------------------------------|----------------------------------------------------------------------------------------------------|---------------------------------------------------------------------------------------------------|-------------------|
|                                                                                                    |                                                                                                    | Accueil Localisations                                                                                                    | Inscription aux activités Réservation de places                                                   | 3                 |
| Pour que les inscriptions soient enregis<br>attente. Ensuite il faut répondre aux que<br>inscriptions. | trées dans le système, il faut obligatoirement accéder a<br>astions et cliquer sur « <b>CONTINUER</b> » pour entrer votre | u « Panier » et « PAYER MON SOLD<br>paiement et « <b>ENREGISTRER</b> ». La                                                                                                    | DE », même lorsque les activités sont sans frai<br>page de reçus s'affiche ensuite, confirmant la | s ou en<br>ou les |
| Recherche dans le nom des activités                                                                    | Membre<br>Adulte, Test                                                                                                    | Programme<br>ACTIVITÉS LIBRES                                                                                                    | <ul> <li>Niveau</li> <li>ACTIVITÉS DE GYMNASE</li> </ul>                                          | ~                 |
| Activités                                                                                              |                                                                                                    | Cacher les activit                                                                                                    | és non-éligibles Par nom                                                                          | ~                 |
| FORFAIT- GYM CCMSE<br>Code: COV-PICKLE<br>ACTIVITÉS LIBRES<br>ACTIVITÉS DE GYMNASE                     | Dates de l'activité<br>2020-05-01                                                                                         | Début des         Tarif Min Tarif Min Tarif M | dax.<br>Biles                                                                                     |                   |
|                                                                                                    |                                                                                                    |                                                                                                    | Made with Ta                                                                                      | ngo.us            |

9. Le forfait s'ajoute à votre panier en haut à droite. Cliquez sur le panier.

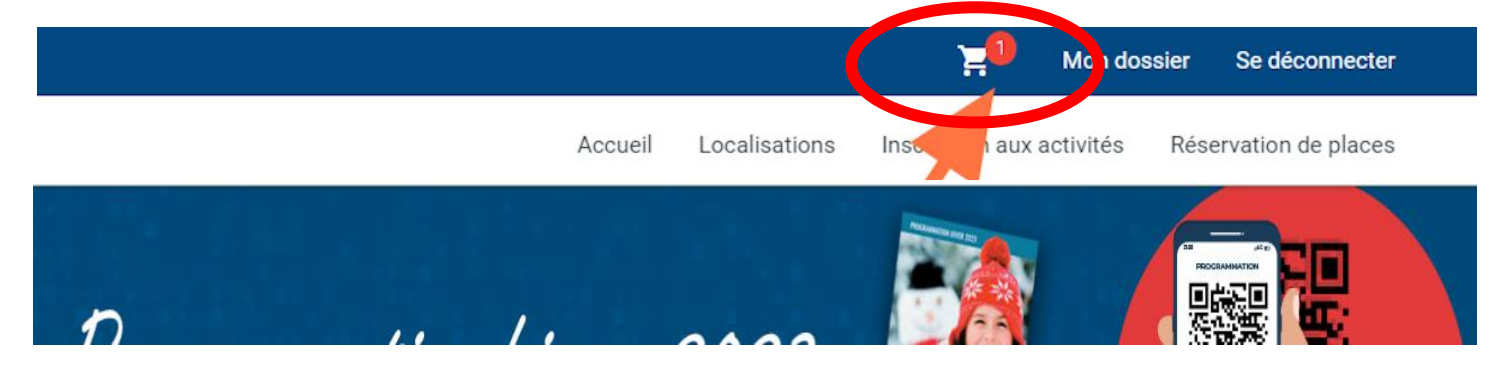

10. Dans votre panier, cliquez sur PASSER LA COMMANDE

|          | Créer un favori                                         |                                                                                       |            |                                       | 対 Mon doss                                                 | sier Se déconnecter    |          |
|----------|---------------------------------------------------------|---------------------------------------------------------------------------------------|------------|---------------------------------------|------------------------------------------------------------|------------------------|----------|
|          |                                                         |                                                                                       | Accueil    | Localisations                         | Inscription aux activités                                  | Réservation de places  |          |
|          | Cliquez sur confirmer pour finaliser votre inscription. |                                                                                       |            |                                       |                                                            |                        |          |
|          | Test Adulte                                             | POURSUIVRE MES INSCRIPT                                                               | TIONS      | Sommaire<br>Sous-Total:               |                                                            | 1 Article(s)<br>0,00\$ |          |
|          | FORFAIT- GYM CCMSE                                      |                                                                                       | <b>(</b> ) | TPS:                                  |                                                            | 0,00\$                 |          |
|          | 2020-05-01                                              | Sous-Total: 0,00\$                                                                    |            | TVQ:                                  |                                                            | 0,00\$                 |          |
|          | SUPP                                                    | RIMER                                                                                 |            | Solde au do                           | ssier:                                                     | 0,00\$                 |          |
|          |                                                         |                                                                                       |            | Montant à p                           | ayer:                                                      | 0,00\$                 |          |
| 15       |                                                         |                                                                                       |            |                                       | PASSER LA COMMANDE                                         |                        |          |
|          |                                                         |                                                                                       |            | Si des frais vous<br>supprimés mais i | sont chargés automatiqueme<br>ls seront automatiquement su | Made with              | Tango.us |
| 11. Cliq | uez sur CONFIRMER                                       | CONFIRMER<br>t chargés automatiquement, ils ne p<br>pront automatiquement supprimés s | FERMER     |                                       |                                                            |                        |          |

Félicitations le forfait est ajouté à votre dossier! Il ne reste qu'à réserver votre place.

12. Pour réserver une place, allez dans le coin à droite dans RÉSERVATION DE PLACES.

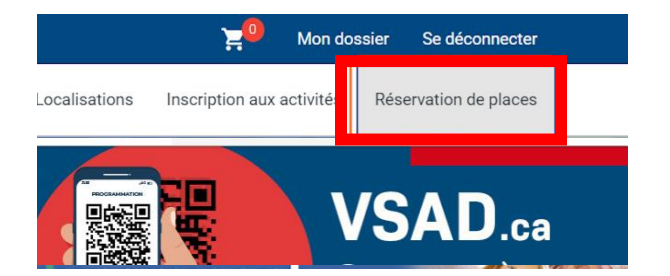

Sur une tablette numérique : cliquez sur les lignes en haut à gauche

13. Choisissez votre membre à inscrire. La programmation des activités des 24 prochaines heures sera affiché. Cochez la période à laquelle vous désirez participer et cliquez sur ENREGISTRER.

|    | Créer un favori                                           |                     |                                                                    | <mark>کچ</mark> و Mor                | n dossier Se déconnecter |
|----|-----------------------------------------------------------|---------------------|--------------------------------------------------------------------|--------------------------------------|--------------------------|
|    |                                                           |                     | Accueil Loc                                                        | calisations Inscription aux activite | és Réservation de places |
| ſ  | Sélectionnez votr<br><sub>Membre</sub><br>Blier Stéphanie | e membre à inscrire |                                                                    | rier par<br>Dates de l'au            | ctivité 🗸                |
| 1  | jeudi 17 novembr                                          | re 2022             | ENREGISTRER                                                        | Nucco Englist                        |                          |
|    | 09:00 - 10:00                                             | PICKLEBALL LIBRE    | Centre communautaire multifonctionnel<br>secteur Est - Gym 121 A/B | 0/40                                 | Q                        |
|    | 10:00 - 12:00                                             | PICKLEBALL LIBRE    | Centre communautaire multifonctionnel<br>secteur Est - Gym 121 A/B | 0/40                                 |                          |
| 20 |                                                           |                     |                                                                    |                                      |                          |

15. Vous devriez voir le message de confirmation. Validez dans mes activités à venir que vous êtes bien inscrits.

| Oteranteer                                               | 1988 Man dansier Se ofecomester                                                                                                    |  |
|----------------------------------------------------------|----------------------------------------------------------------------------------------------------|--|
| SAINT-AUGUSTIN<br>DE-DESMAURES                           | Confirmation Vos places ont été enregistrées avec suscès. Consulter la section "Vos activités à venu" dans votre dossier pour voir vos réservatione. |  |
| Selectionnez vatre n<br><sup>Monter</sup><br>Test Adulte | CONTINUEZ RÉSERVER MES ACTIVITÉS À VENIR                                                                                                    |  |